# J-Coin Pay利用方法

1

【出典】

J-Coin Payホームページ

# 目次

会員登録をする ・・・P3
本人確認をする (スマホの場合) ・・P4~6
口座登録をする ・・・P7~9
チャージをする ・・・P10
支払う ・・P11
口座に戻す ・・・P12

## 会員登録をする

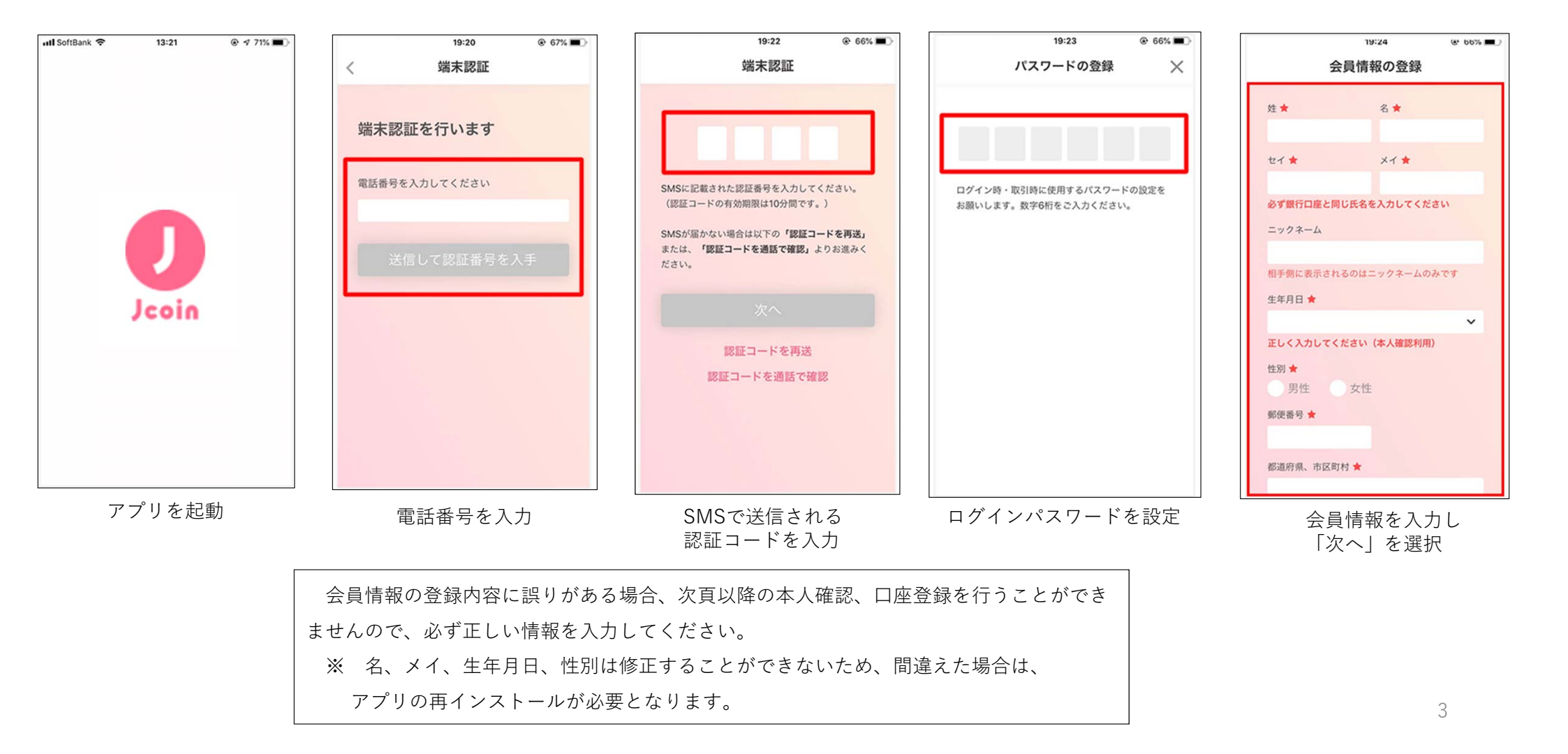

#### 本人確認をする(スマホの場合)

•初めて金融機関口座接続を行う際には、必ず本人認証が必要になります。

•下記お申し込み手順実施後、結果の通知まで原則1~2日かかります。

・確認結果は、アプリ内の通知にてお知らせします。通知オフの設定をしている方は、アプリ内お知らせからもご確認いただけます。

•本人確認完了後、口座接続の実施が可能になります。

#### 必要な書類

•運転免許証またはマイナンバーカード

※1 アプリの登録情報と氏名・生年月日・住所が一致している必要があります。

※2 そのほかの本人確認書類はご利用いただけません。お持ちではないお客さまは郵送でお申し込みください。

#### 撮影のポイント

「本人確認機能」の撮影ができない場合は、次のポイントを確認のうえ撮影をお願いします。

- ・明るい場所で撮影する
- ・券面の背景は濃い色にする
- ・照明などによる光の映り込みを避ける

# 本人確認をする(スマホの場合)

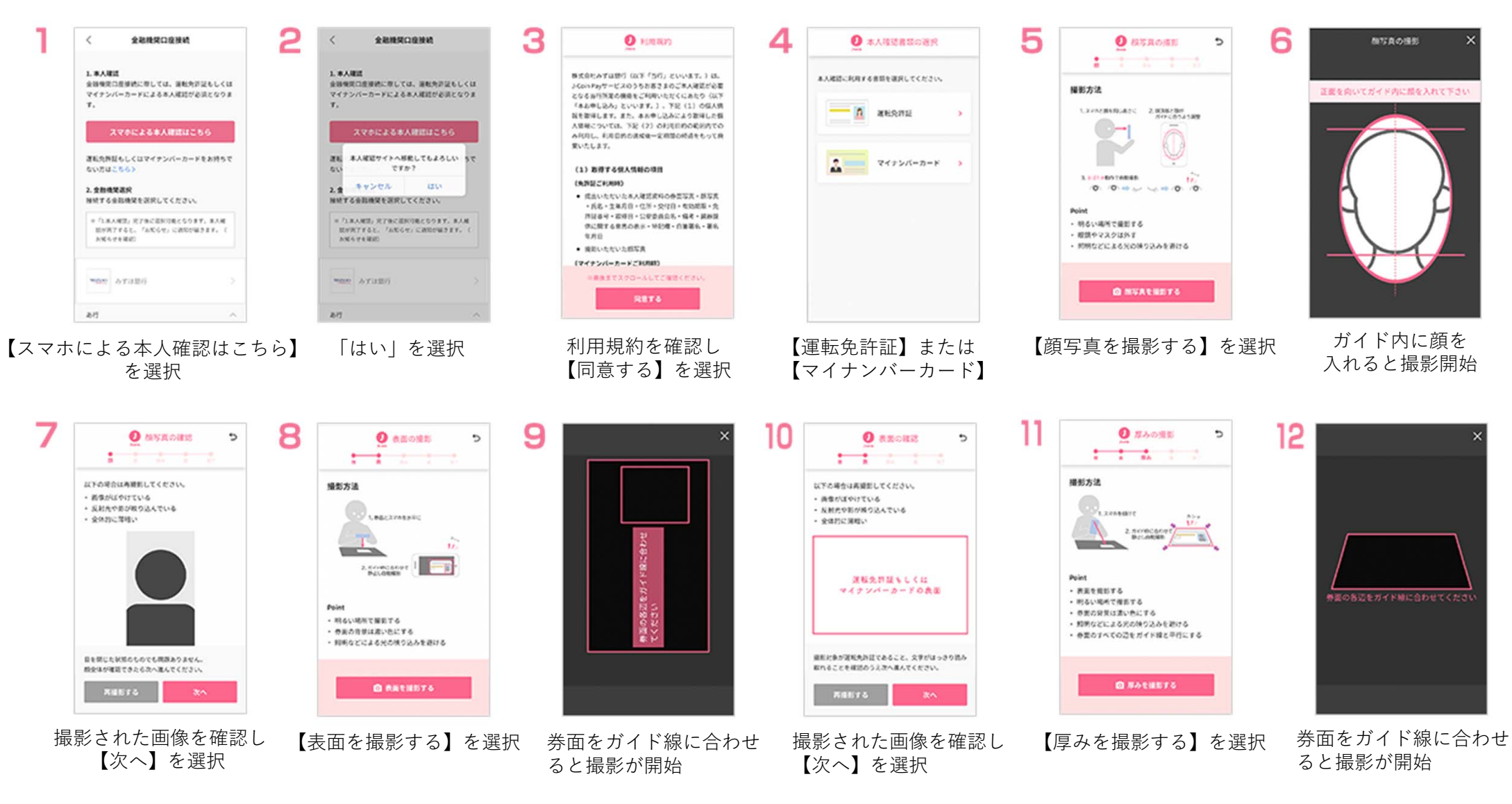

# 本人確認をする(スマホの場合)

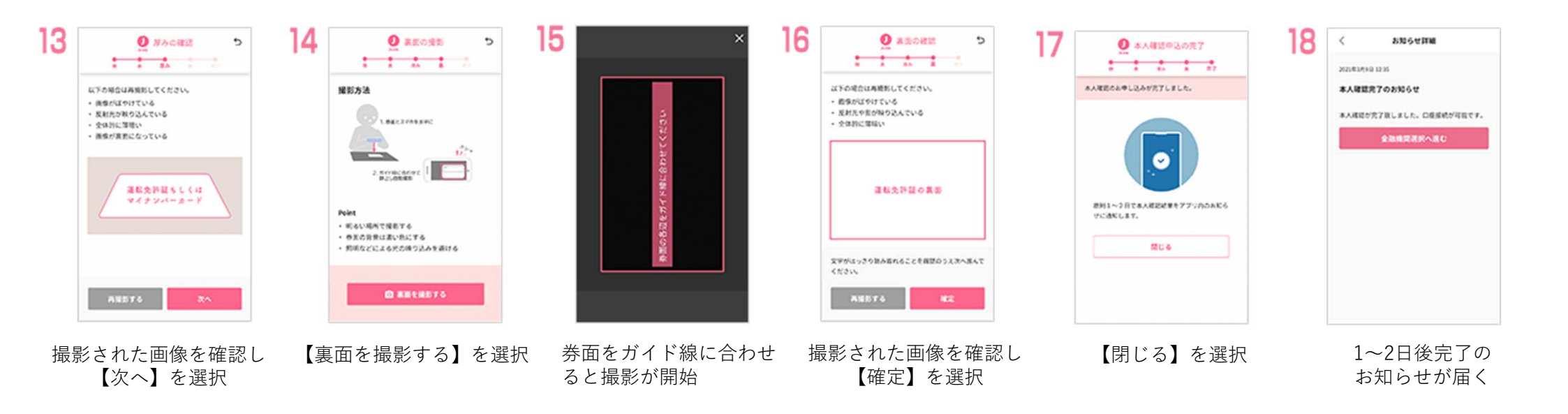

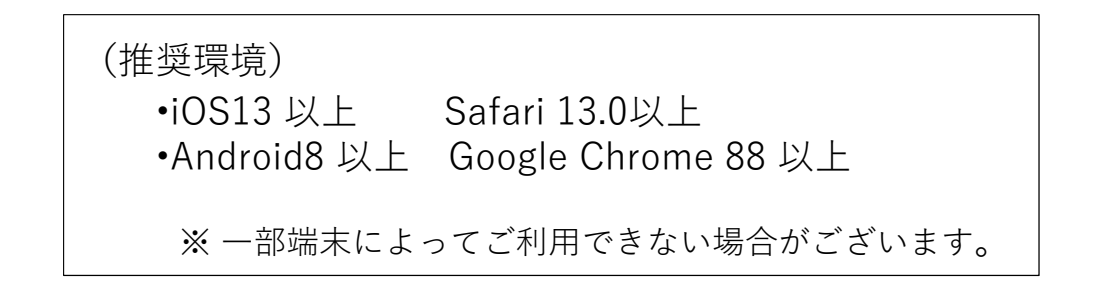

# 口座登録をする

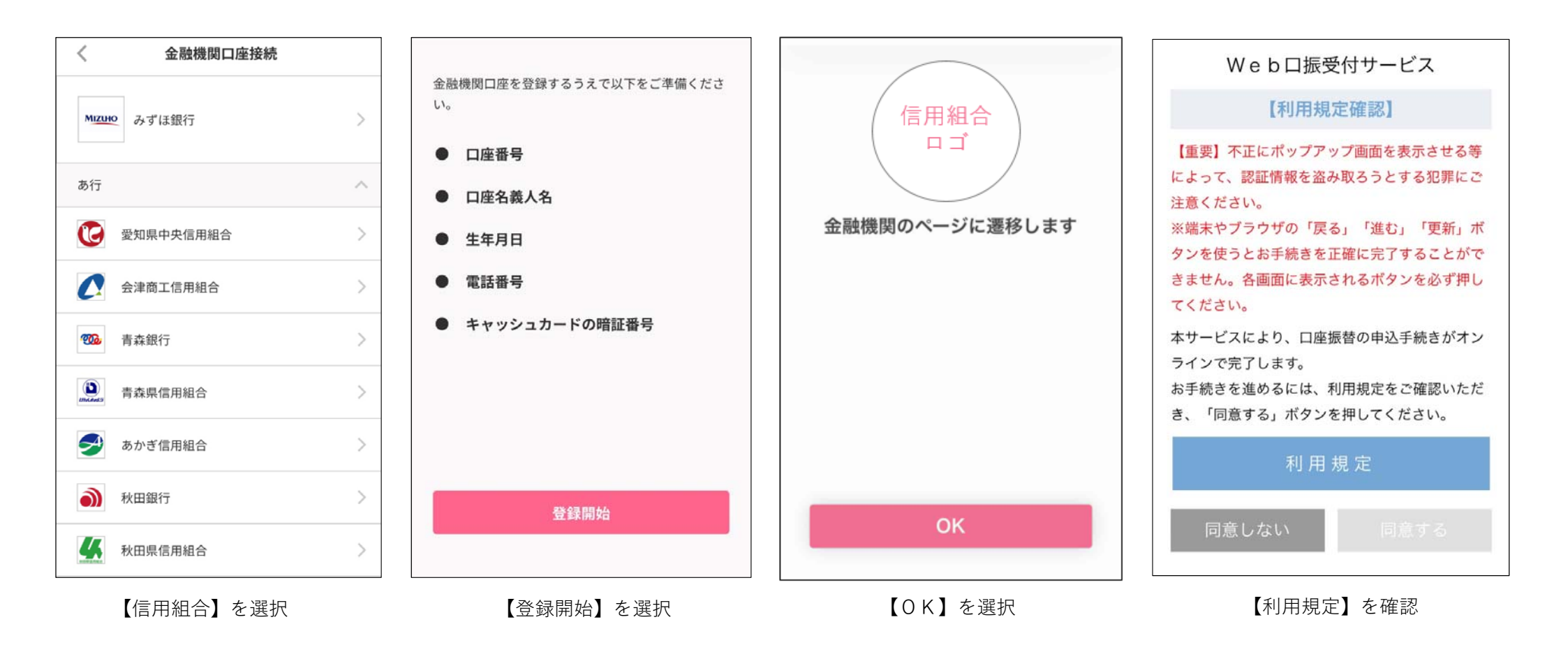

### 口座登録をする

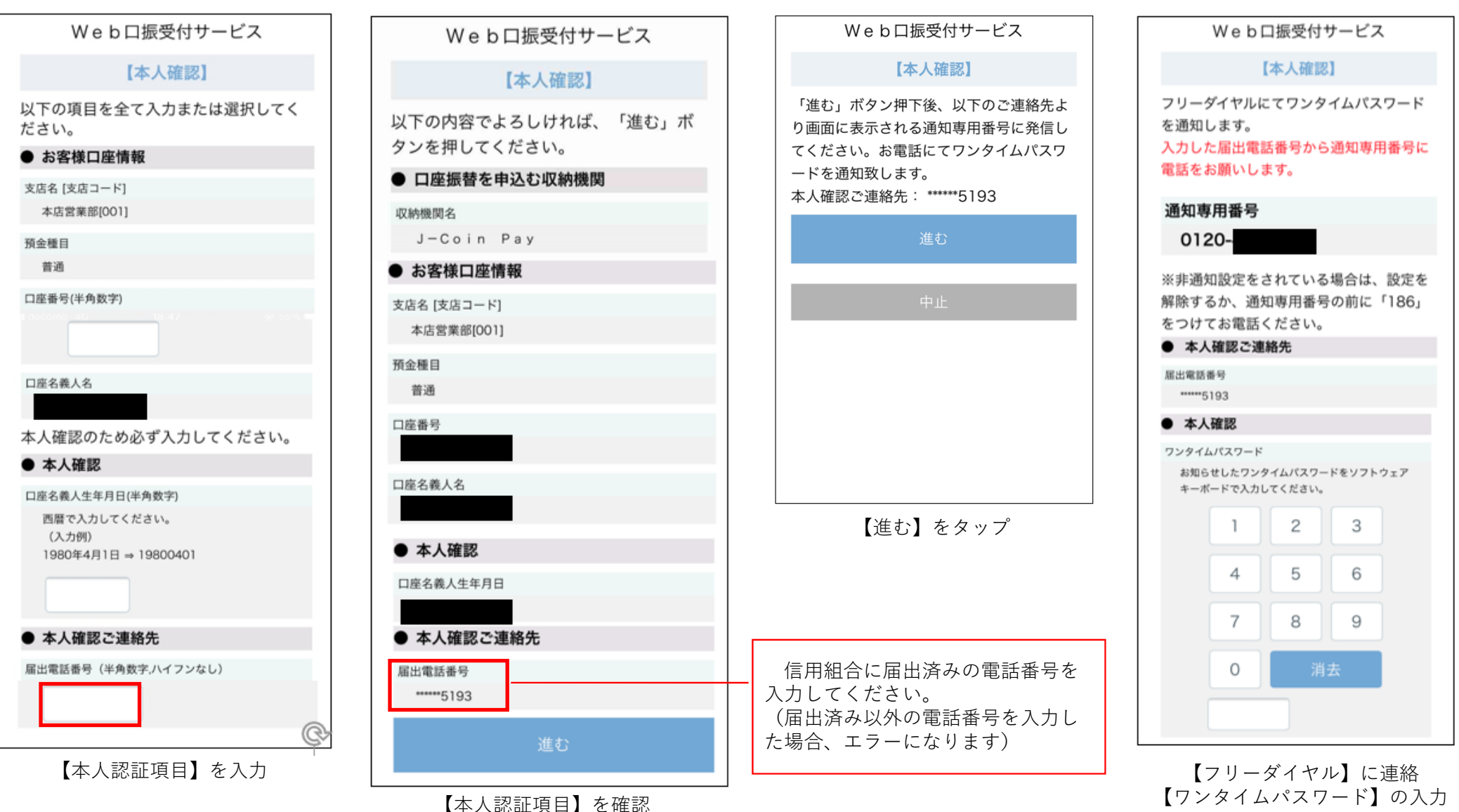

#### 口座登録をする

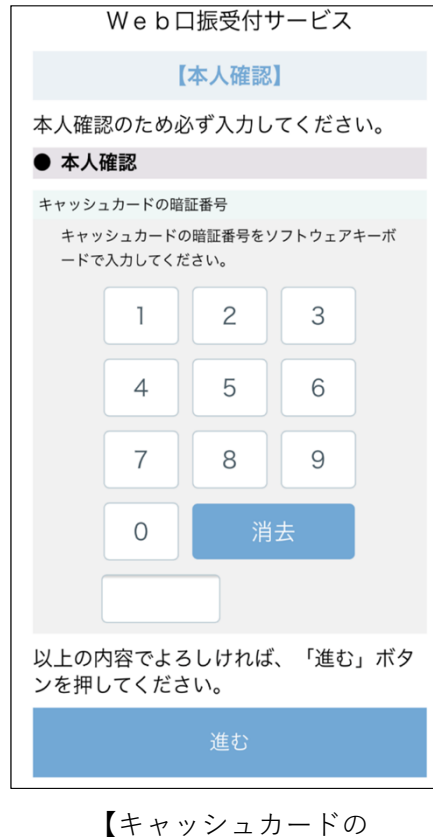

普通

••••

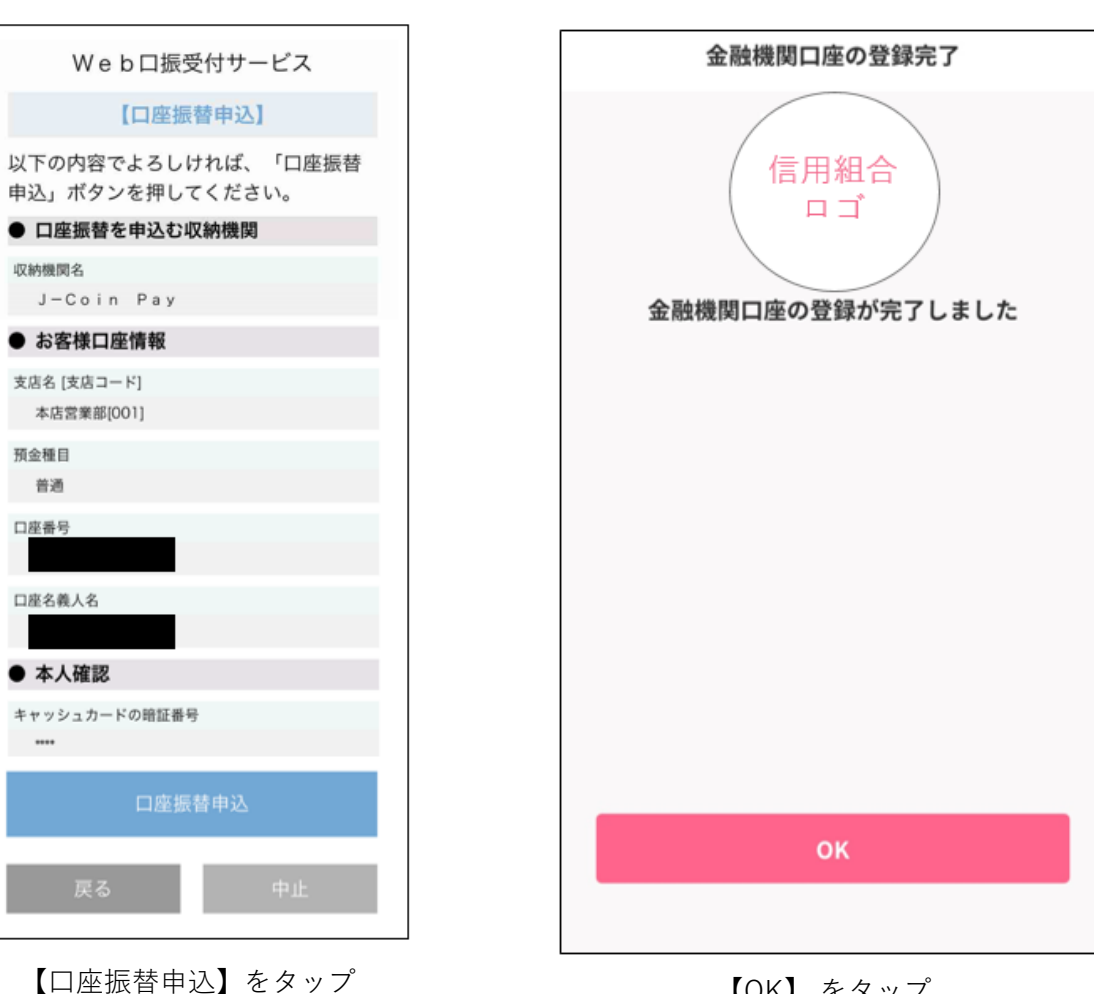

【OK】 をタップ

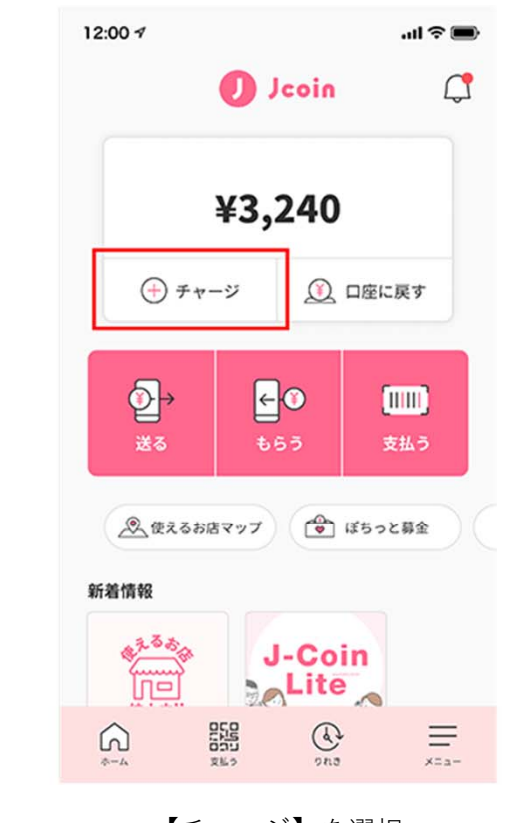

【チャージ】を選択

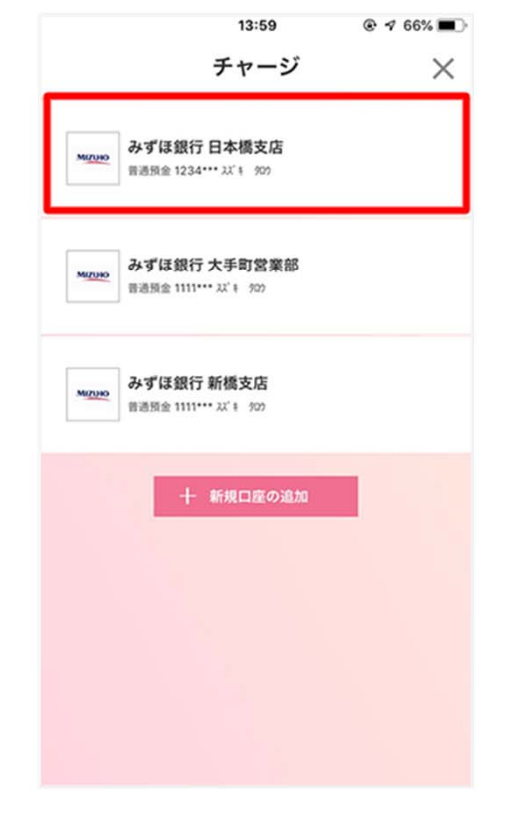

2

どの口座からチャージ するかを選択

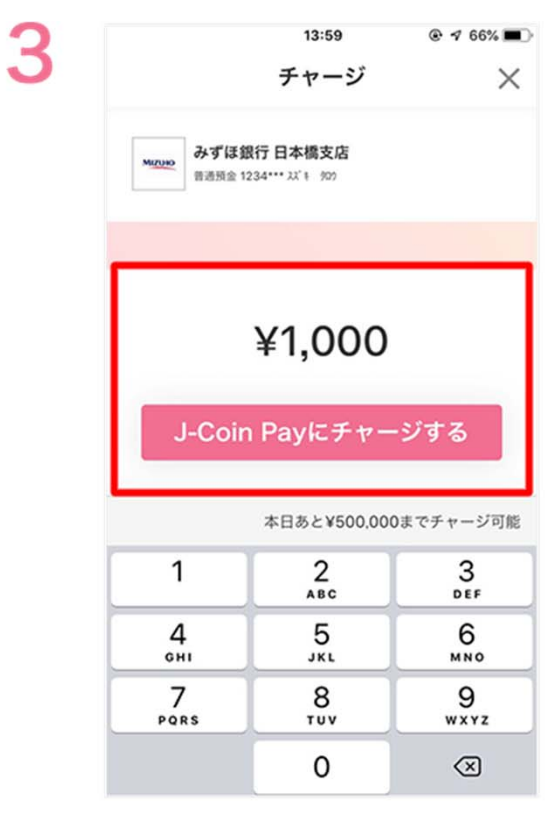

金額を入力後、 【J-Coin Payにチャージする】 を選択し完了 ※チャージは500円以上

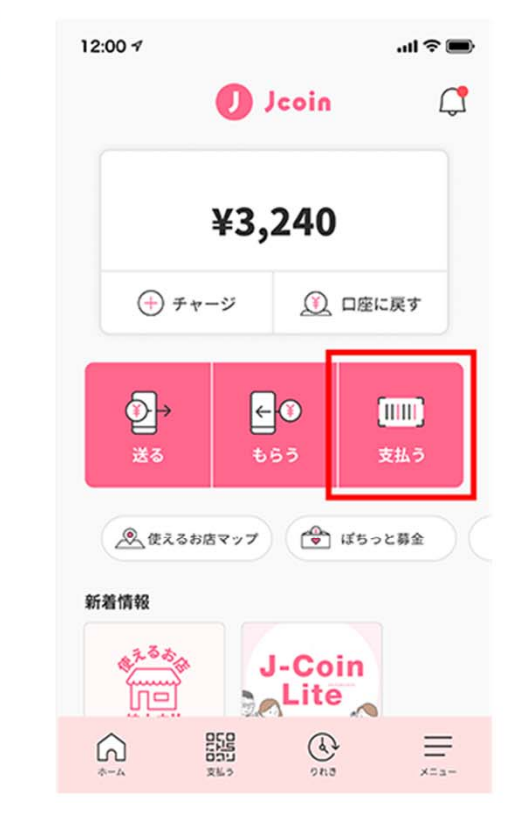

【支払う】を選択

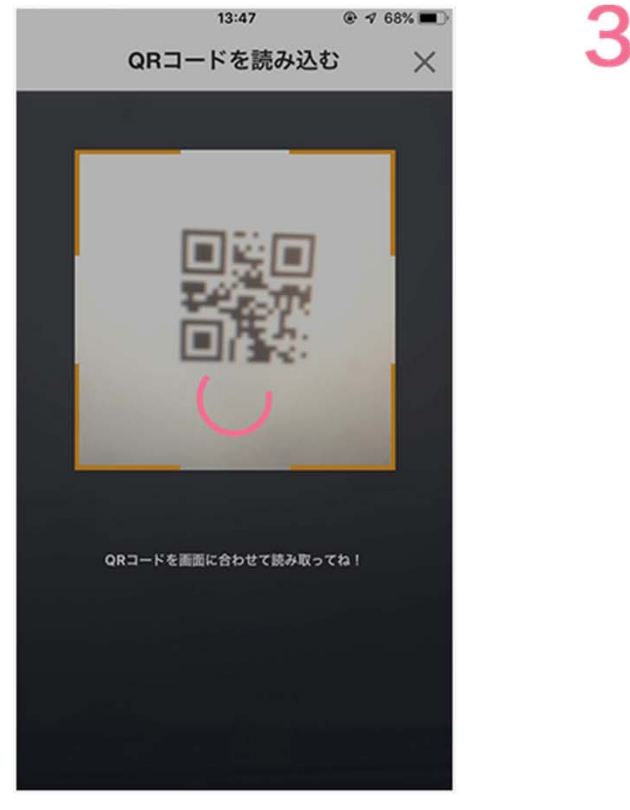

2

提示されたQRコードを 読み込む

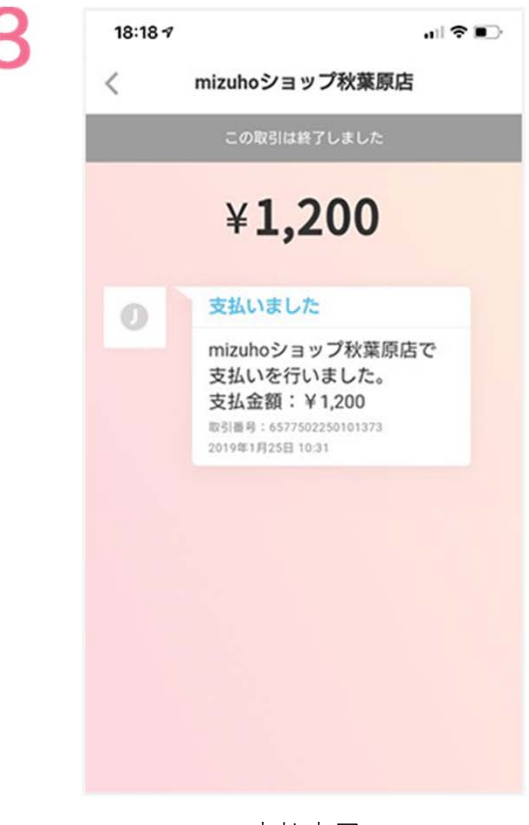

支払完了

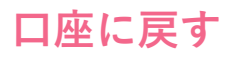

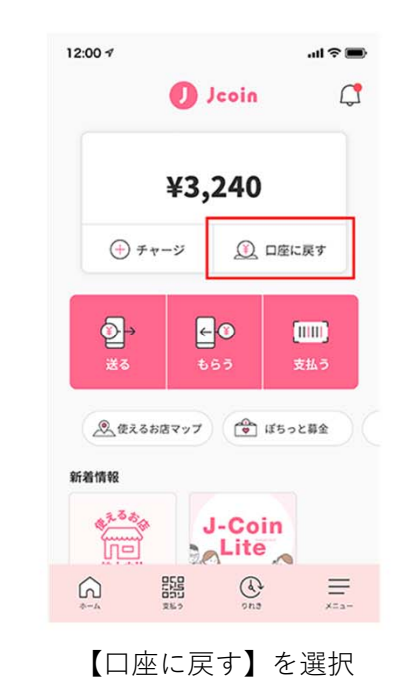

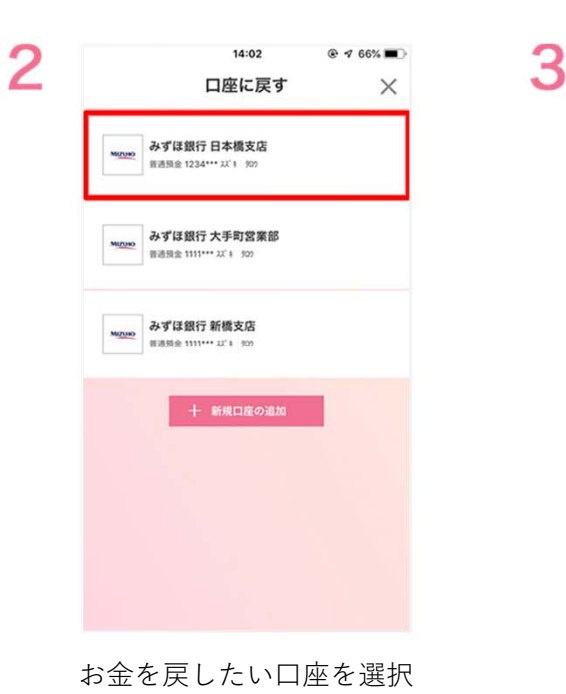

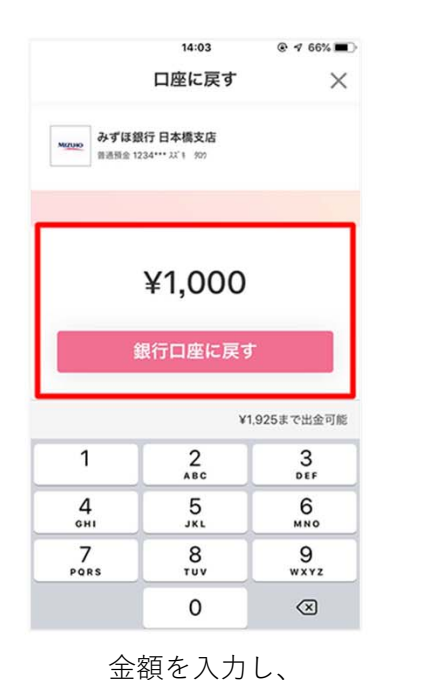

【銀行口座に戻す】を選択

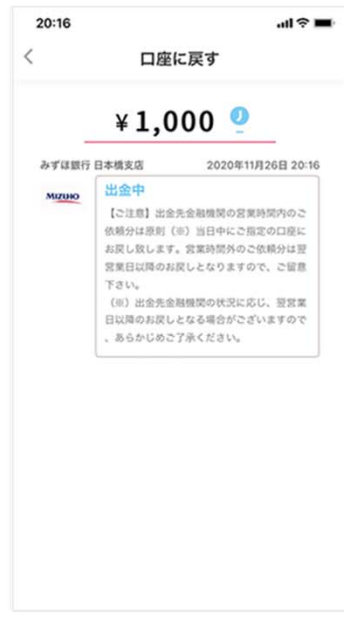

4

【口座に戻す】完了 ※出金先金融機関の営業時間内の 依頼分は原則当日中に ご指定の口座に戻される